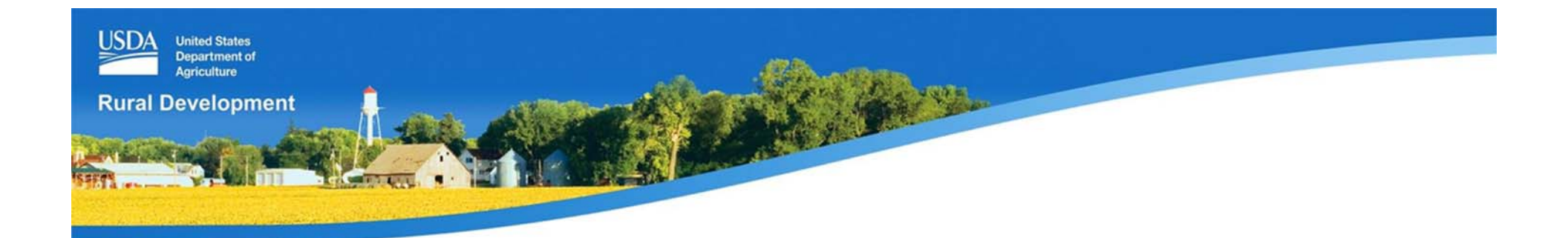

# **BEGIN A LOAN APPLICATION**

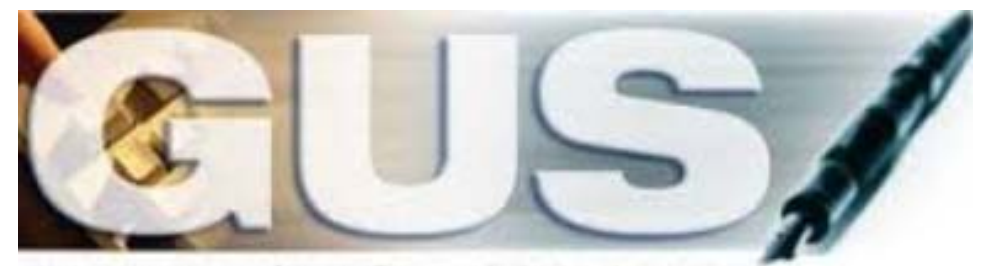

Guaranteed Underwriting System

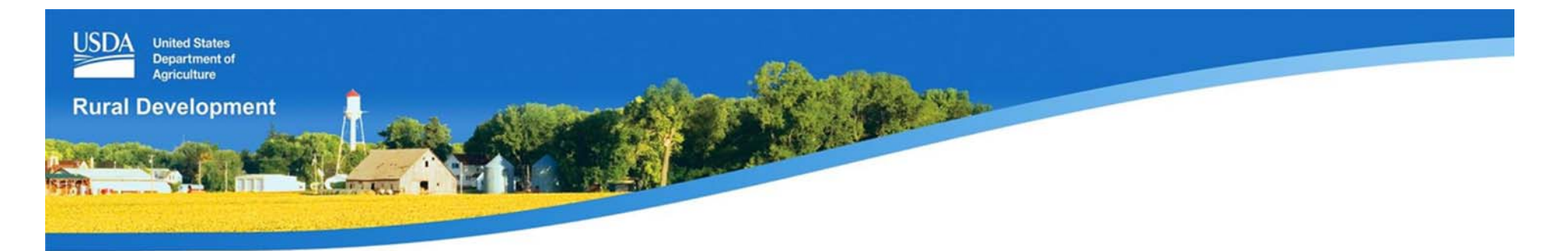

# **Training Objectives**

- Access GUS on USDA LINC
- Import a loan application
- Manually enter a loan application

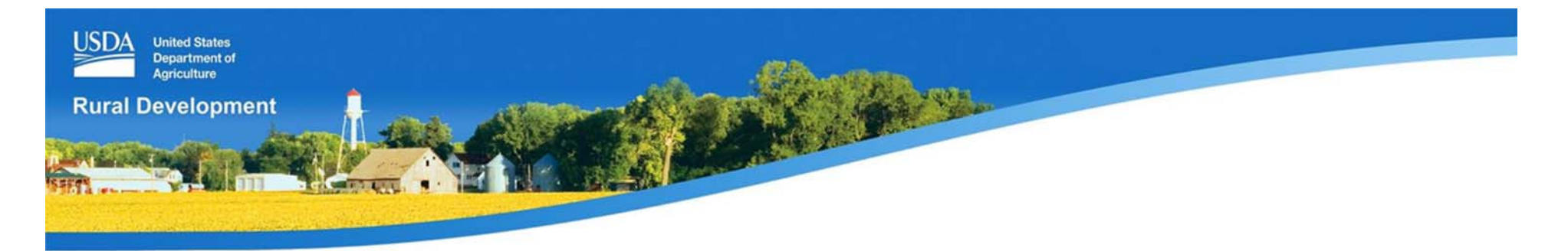

#### **Access GUS: USDA LINC**

#### https://usdalinc.sc.egov.usda.gov/

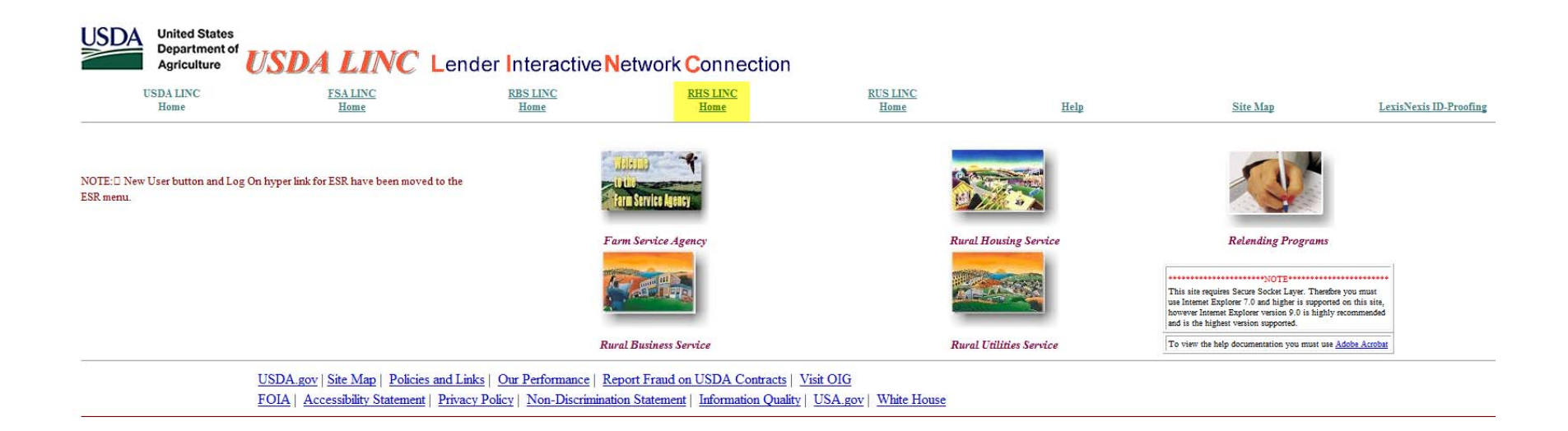

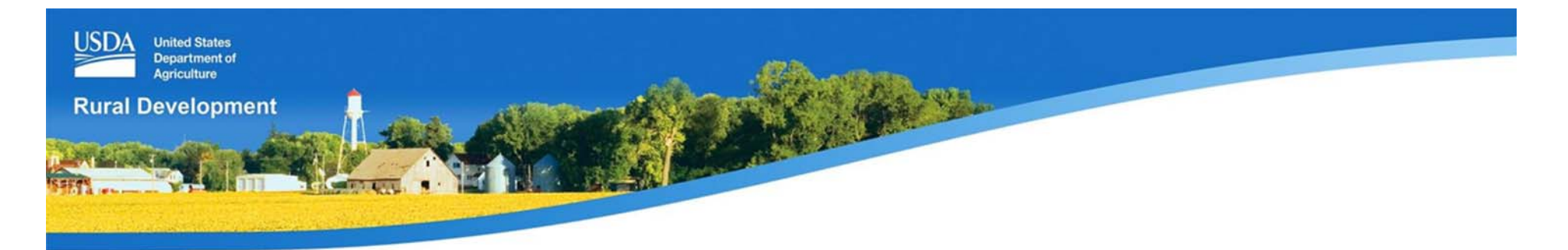

#### Access GUS: USDA LINC, RHS Home Page

#### https://usdalinc.sc.egov.usda.gov/RHShome.do

| USDALINC                                                                                                    | ESALINC                                | PPS LINC                                                                            | PHSIIN            |
|----------------------------------------------------------------------------------------------------|----------------------------------------|-------------------------------------------------------------------------------------|-------------------|
| Home                                                                                                    | Home                                   | Home                                                                                | Home              |
|                                                                                                    |                                        |                                                                                     |                   |
| ele Family Guaranteed Ru                                                                                                    | ral Housing                            |                                                                                     |                   |
| Electronic Status Reportin                                                                                                    | a (ESR)                                |                                                                                     |                   |
| Guaranteed Annual Fee                                                                                                    |                                        |                                                                                     |                   |
| Loss Claim Administration                                                                                                    | (                                      |                                                                                     |                   |
| Guaranteed Underwriting                                                                                                    | System                                 |                                                                                     |                   |
| (GUS)                                                                                                    |                                        |                                                                                     |                   |
| Lender Loan Closing/Adm                                                                                                    | inistration                            |                                                                                     |                   |
| ID Cross Reference                                                                                                    |                                        |                                                                                     |                   |
| Application Authorization                                                                                                    |                                        |                                                                                     |                   |
| Lender PAD Account Main                                                                                                    | ntenance                               | A BOLLETIC                                                                          | / Your Guaranteed |
|                                                                                                    |                                        |                                                                                     | Loan Processing!  |
| Training and Resource Lit                                                                                                    | brary                                  |                                                                                     |                   |
| Training and Resource Lil                                                                                                    | brary                                  |                                                                                     |                   |
| Training and Resource Lil<br>Iti-Family Housing                                                                                                    | Diary                                  | COLUMPSOCCES RE LIVED                                                               |                   |
| Training and Resource Lil<br>Iti-Family Housing<br>Lender Loan Closing/Adm                                                                                                    | inistration                            | Save Time! Save Mone                                                                | VI                |
| Training and Resource Lil<br>Iti-Family Housing<br>Lender Loan Closing/Adm<br>ID Cross Reference                                                                                                    | inistration                            | Save Time! Save Mone                                                                | Y! START          |
| Training and Resource Lil<br>Iti-Family Housing<br>Lender Loan Closing/Adm<br>ID Cross Reference<br>Application Authorization                                                                                                    | inistration                            | Save Time! Save Mone<br>AutoMATED LOAN CLO                                          | y!<br>SING        |
| Training and Resource Lil<br>Iti-Family Housing<br>Lender Loan Closing/Adm<br>ID Cross Reference<br>Application Authorization<br>Lender Status Report List                                                                                                    | inistration                            | Save Time! Save Mone<br>AutoMATED LOAN CLO                                          | y!<br>SING        |
| Training and Resource Lil<br>Iti-Family Housing<br>Lender Loan Closing/Adm<br>ID Cross Reference<br>Application Authorization<br>Lender Status Report List<br>Lender PAD Account Main                                                                                                    | inistration<br>itenance                | Save Time! Save Mone<br>AutoMATED LOAN CLO                                          | SING START        |
| Training and Resource Lil<br>Iti-Family Housing<br>Lender Loan Closing/Adm<br>ID Cross Reference<br>Application Authorization<br>Lender Status Report List<br>Lender PAD Account Main<br>munity Facilities                                                                                                    | inistration<br>itenance                | Save Time 1: Save Mone<br>Save Time 1: Save Mone<br>Juntation<br>AUTOMATED LOAN CLO | y!<br>SING        |
| Training and Resource Lil<br>Iti-Family Housing<br>Lender Loan Closing/Adm<br>ID Cross Reference<br>Application Authorization<br>Lender Status Report List<br>Lender PAD Account Main<br>amunity Facilities<br>Lender Loan Closing/Adm                                                                                | inistration<br>Itenance                | Save Time 1: Save Mone<br>Save Time 1: Save Mone<br>AutoMATED LOAN CLO              | SING START        |
| Training and Resource Lil<br>Iti-Family Housing<br>Lender Loan Closing/Adm<br>ID Cross Reference<br>Application Authorization<br>Lender Status Report List<br>Lender PAD Account Main<br>Imunity Facilities<br>Lender Loan Closing/Adm<br>ID Cross Reference                                                          | inistration<br>stenance<br>inistration | Save Time! Save Mone<br>Save Time! Save Mone<br>AutoMATED LOAN CLO                  | SING START        |
| Training and Resource Lil<br>ti-Family Housing<br>Lender Loan Closing/Adm<br>ID Cross Reference<br>Application Authorization<br>Lender Status Report List<br>Lender PAD Account Main<br>munity Facilities<br>Lender Loan Closing/Adm<br>ID Cross Reference<br>Application Authorization                               | inistration<br>itenance                | Save Time! Save Mone<br>Save Time! Save Mone<br>AutoMATED LOAN CLO                  | SING START        |
| Training and Resource Lil<br>Iti-Family Housing<br>Lender Loan Closing/Adm<br>ID Cross Reference<br>Application Authorization<br>Lender Status Report List<br>Lender PAD Account Main<br>munity Facilities<br>Lender Loan Closing/Adm<br>ID Cross Reference<br>Application Authorization<br>Lender Status Report List | inistration<br>itenance<br>inistration | Save Time! Save Mone<br>Save Time! Save Mone<br>AutoMATED LOAN CLO                  | SING START        |

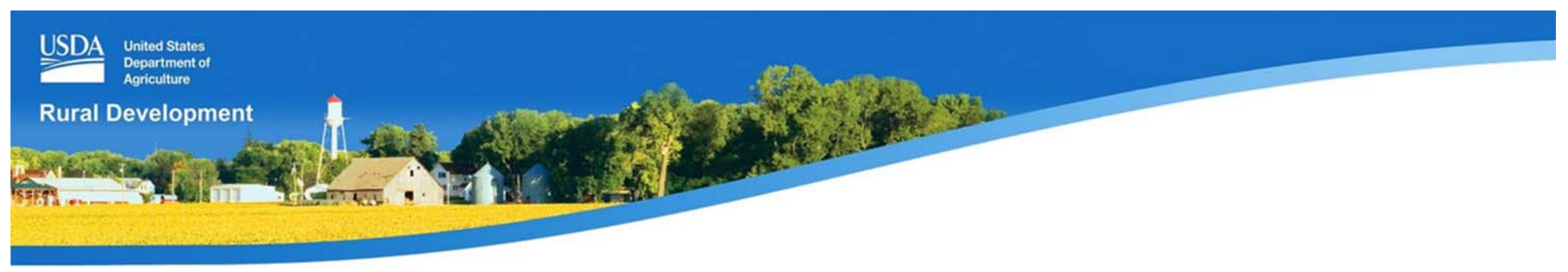

# Log in

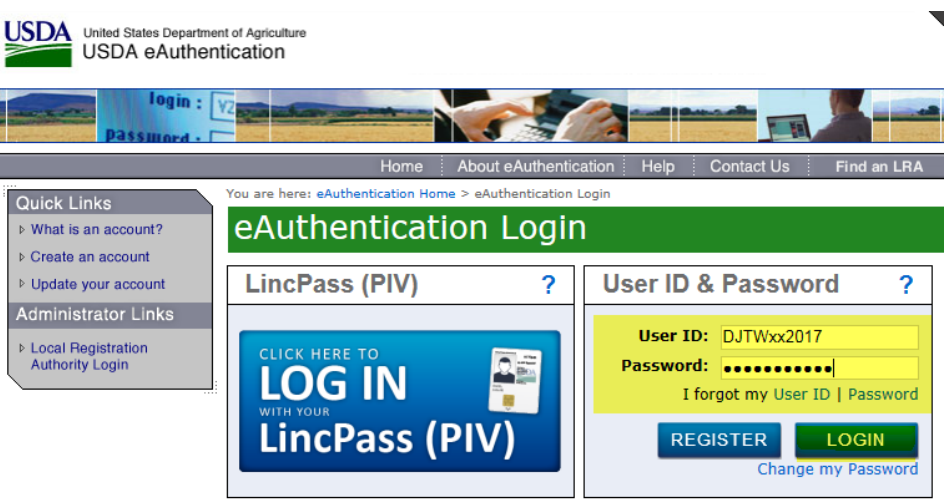

#### WARNING

#### Upon Login You Agree to the Following Information:

- You are accessing a U.S. Government information system, which includes (1) this computer, (2) this computer network, (3) all computers connected to this network, and (4) all devices and storage media attached to this network or to a computer on this network. This information system is provided for U.S. Government-authorized use only.
- Unauthorized or improper use of this system may result in disciplinary action, as well as civil and criminal penalties.
- By using this information system, you understand and consent to the following:
  - You have no reasonable expectation of privacy regarding any communications or data transiting or stored on this information system. At any time, the government may for any lawful government purpose monitor, intercept, search and seize any communication or data transiting or stored on this information system.
  - 2. Any communications or data transiting or stored on this information system may be disclosed or used for any lawful government purpose.
  - Your consent is final and irrevocable. You may not rely on any statements or informal policies purporting to provide you with any expectation of privacy regarding communications on this system, whether oral or written, by your supervisor or any other official, except USDA's Chief Information Officer.

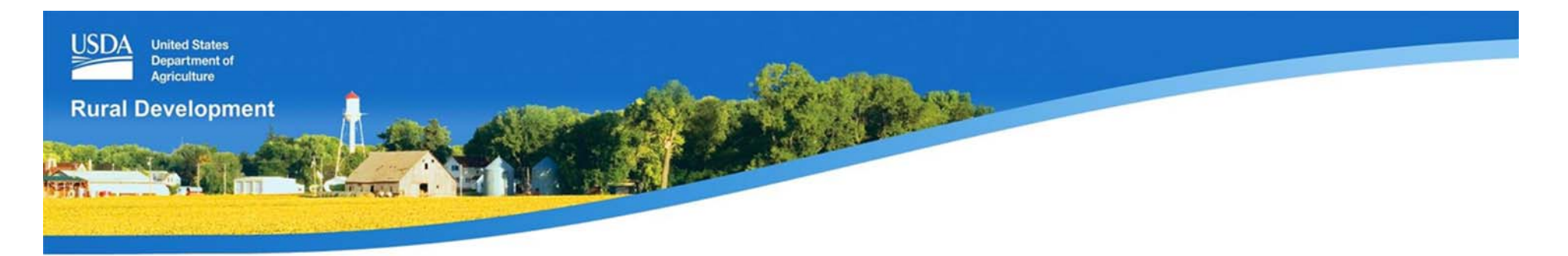

# **Welcome Screens and Menu Options**

- Approved USDA Lenders
- Lender Agents
  - One Approved Lender
  - Multiple Approved Lenders

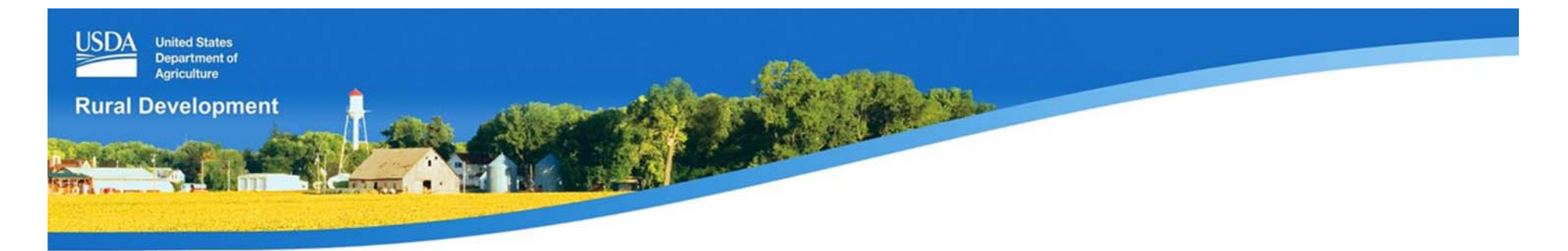

#### **GUS Welcome Page: Approved Lender**

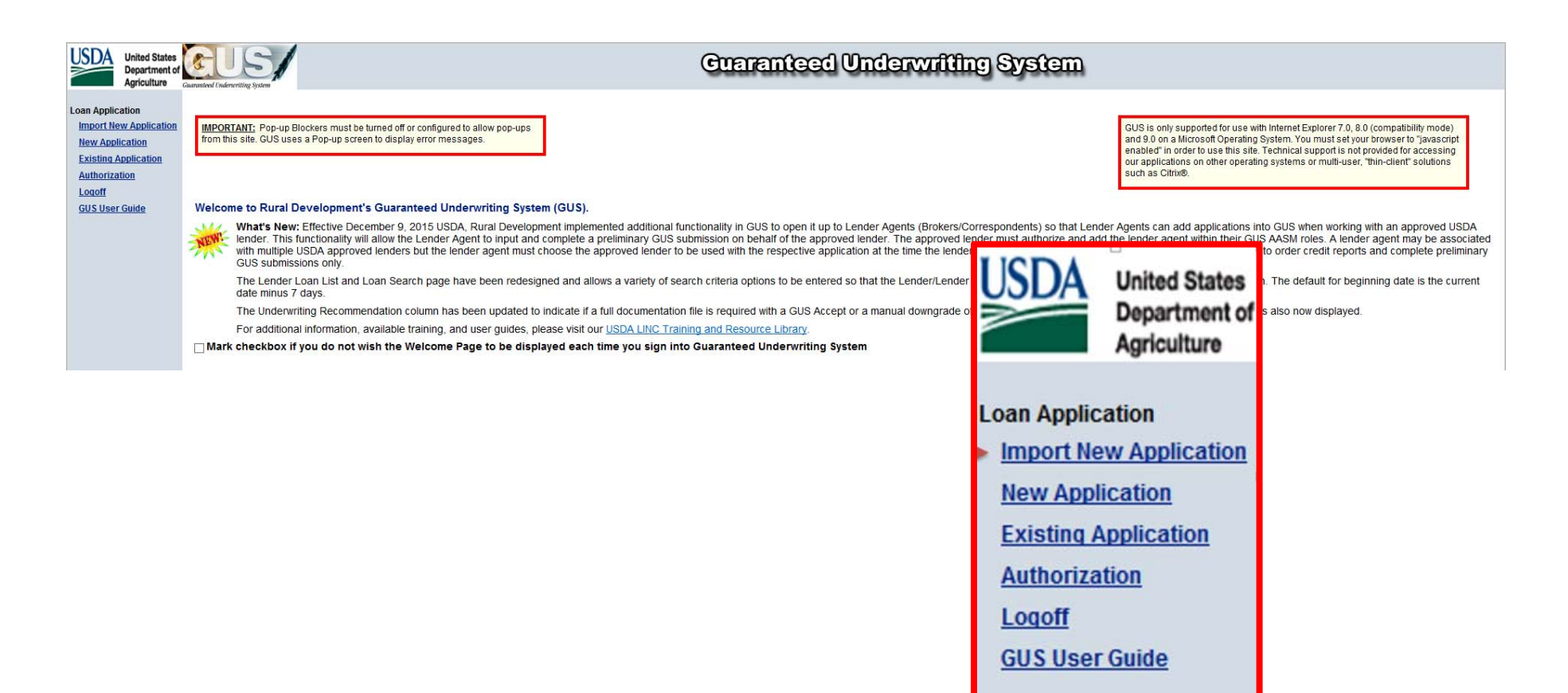

7

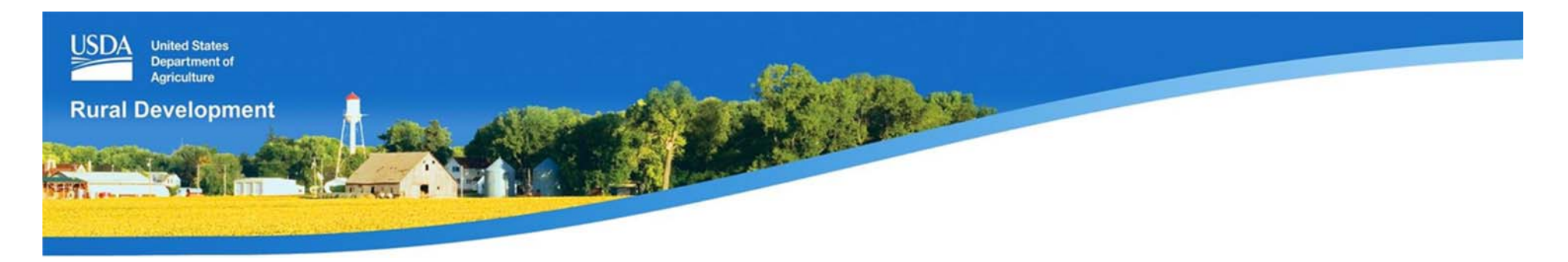

#### **GUS Welcome Page: Lender Agent**

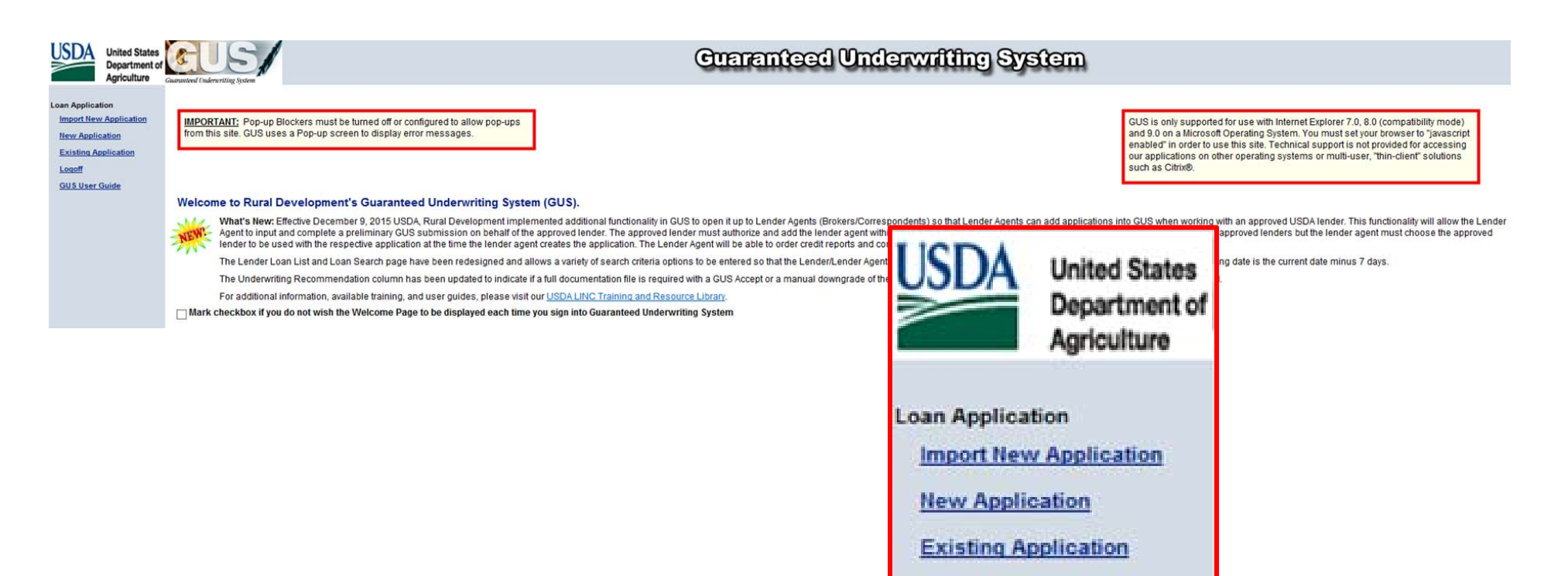

Logoff

**GUS User Guide** 

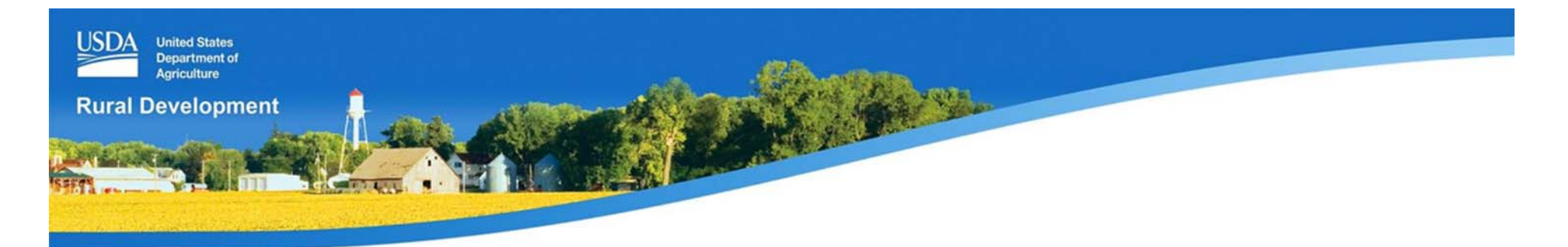

#### **Lender Agent**

#### Associated with multiple approved lenders

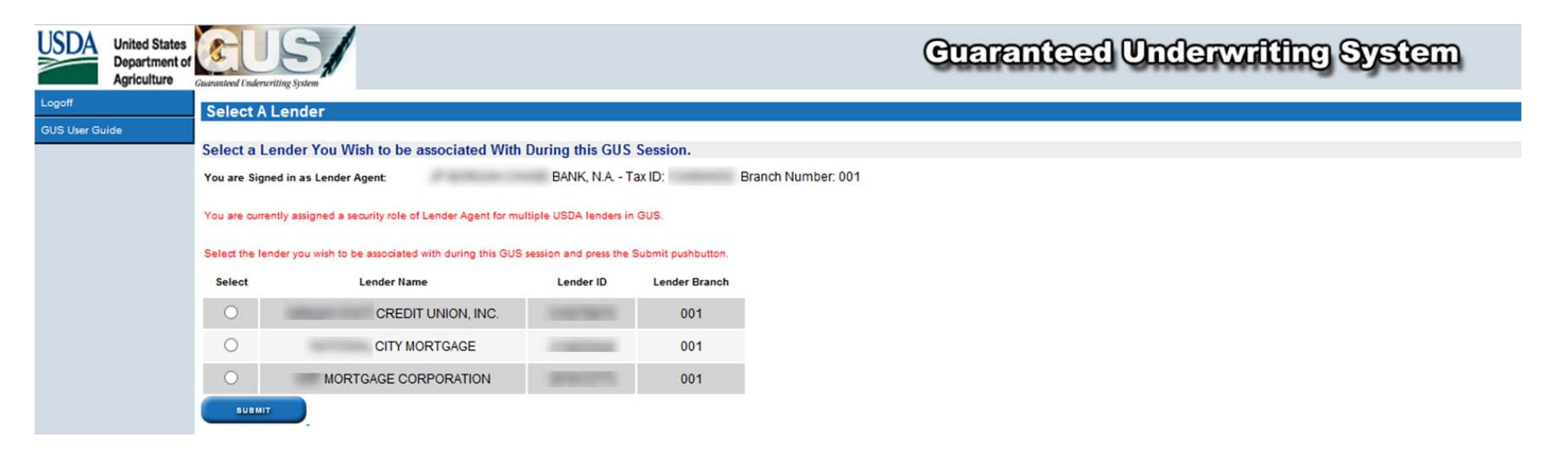

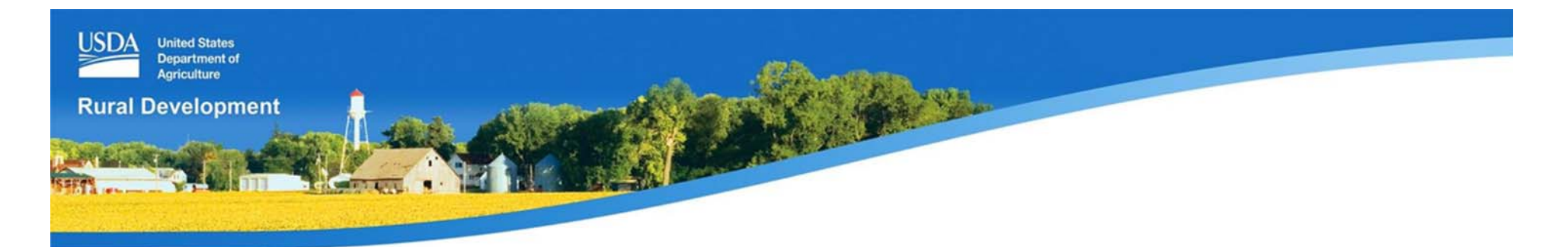

#### **Lender Agent**

#### Associated with multiple approved lenders

| Loan Application          | Loan List / L      | oan Search        | Ĺ                                                 |                                                                   |                                                                 |                                                                                                    |                  |                             |
|---------------------------|--------------------|-------------------|---------------------------------------------------|-------------------------------------------------------------------|-----------------------------------------------------------------|----------------------------------------------------------------------------------------------------|------------------|-----------------------------|
| Home<br>Select a Lender   | Third Party Origin | ator (TPO)        | P 10200 (100 (100                                 | BANK, N.A.                                                        |                                                                 |                                                                                                    |                  |                             |
| Import New Application    | Lender you are cu  | urrently associat | ted with: CITY M                                  | MORTGAGE                                                          |                                                                 |                                                                                                    |                  |                             |
| New Application<br>Logoff |                    |                   | Enter the desired search<br>Press Refresh Data pu | ch criteria below and press Fin<br>shbutton to refresh the search | I Loan pushbutton. Applications meeting the criter<br>criteria. | a will be displayed below.                                                                                      |                  |                             |
| GUS User Guide            |                    |                   | For Beginning - Ending                            | Date Range, either enter (Begi                                    | ning Date and Ending Date) or (choose an option                 | I ICDA                                                                                                    |                  | selection criteria entered. |
|                           | Beginning Date     | Ending Date       | Begin-End Date Range                              | Submission Status                                                 | Select Item to Search By                                        |                                                                                                    | United States    |                             |
|                           | 05/11/2017         | 05/18/2017        | Select Date Range 🗸                               | All Submissions                                                   | ✓ Search By: ✓                                                  | CODA                                                                                                    | Department of    | ~                           |
|                           |                    |                   | FIND LOAN                                         |                                                                   | REFRESH DATA                                                    |                                                                                                    | Department of    |                             |
|                           |                    |                   |                                                   |                                                                   |                                                                 |                                                                                                    | Agriculture      |                             |
|                           | j                  |                   |                                                   |                                                                   |                                                                 |                                                                                                    |                  |                             |
|                           | No records found   | that meet the s   | earch criteria entered.                           |                                                                   |                                                                 |                                                                                                    |                  |                             |
|                           | Please retry, chai | nging your searc  | ch criteria.                                      |                                                                   |                                                                 | Loon Applie                                                                                                    | nation           |                             |
|                           |                    |                   |                                                   |                                                                   |                                                                 | Loan Appin                                                                                                    | Jauon            |                             |
|                           |                    |                   |                                                   |                                                                   |                                                                 | Home                                                                                                    |                  |                             |
|                           |                    |                   |                                                   |                                                                   |                                                                 | <u>HOTING</u>                                                                                                   |                  |                             |
|                           |                    |                   |                                                   |                                                                   |                                                                 | Select a                                                                                                    | Lender           |                             |
|                           |                    |                   |                                                   |                                                                   |                                                                 | The second second second second second second second second second second second second second second second se | Colores Calabase |                             |
|                           |                    |                   |                                                   |                                                                   |                                                                 | Import N                                                                                                    | ew Application   |                             |
|                           |                    |                   |                                                   |                                                                   |                                                                 | Marin Ame                                                                                                    | liantian         |                             |
|                           |                    |                   |                                                   |                                                                   |                                                                 | New App                                                                                                    | nication         |                             |
|                           |                    |                   |                                                   |                                                                   |                                                                 | Lonoff                                                                                                    |                  |                             |
|                           |                    |                   |                                                   |                                                                   |                                                                 | Logon                                                                                                    | an ann an t      |                             |
|                           |                    |                   |                                                   |                                                                   |                                                                 | GUS Use                                                                                                    | r Guide          |                             |
|                           |                    |                   |                                                   |                                                                   |                                                                 |                                                                                                    |                  | 10                          |
|                           |                    |                   |                                                   |                                                                   |                                                                 |                                                                                                    |                  | 10                          |

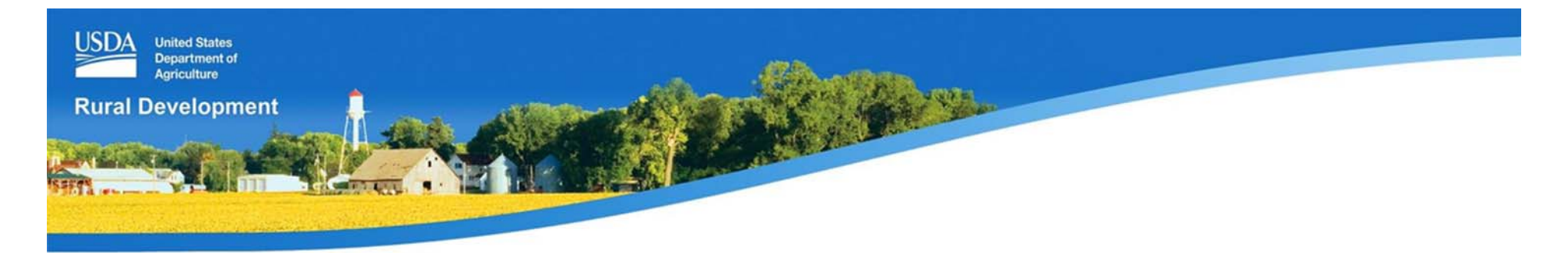

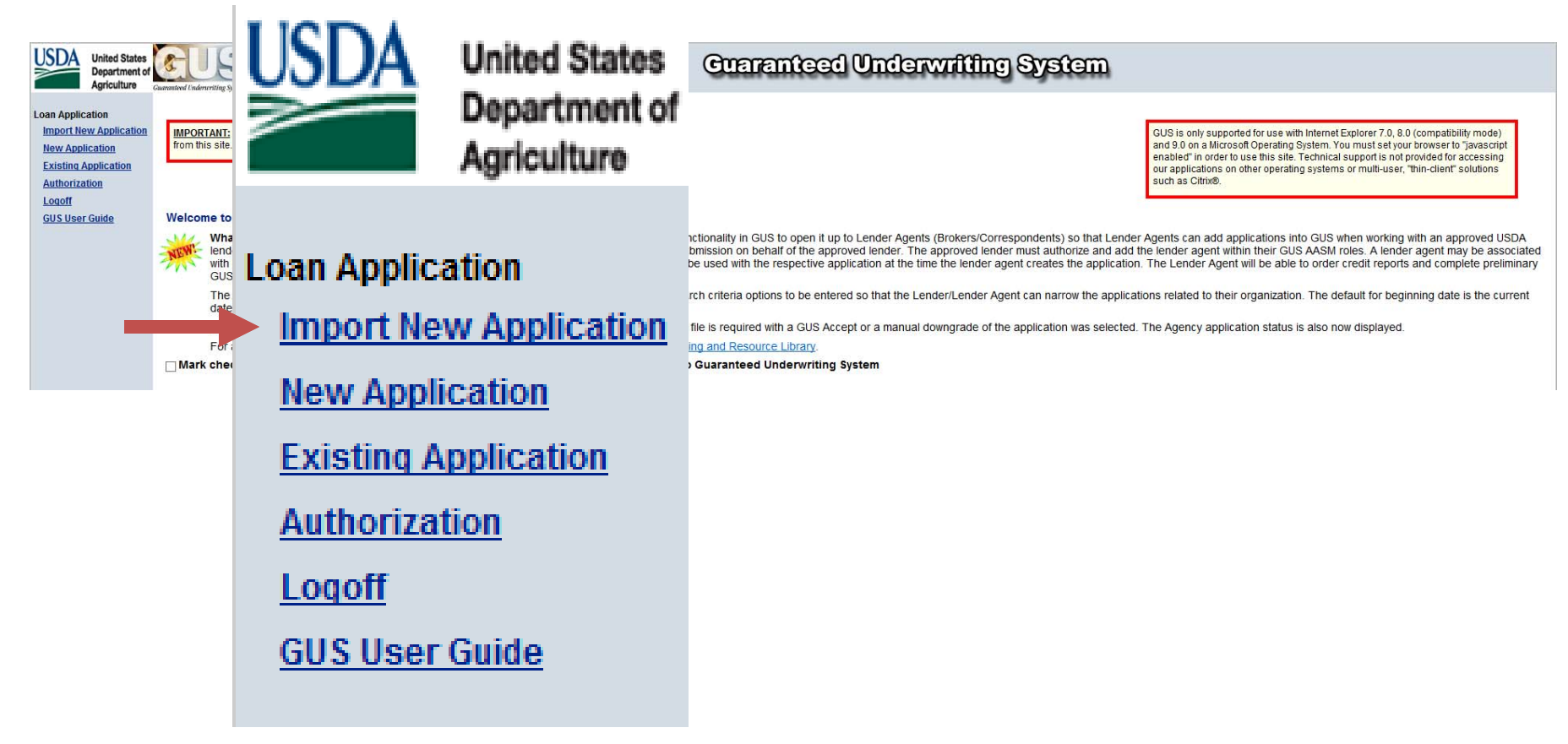

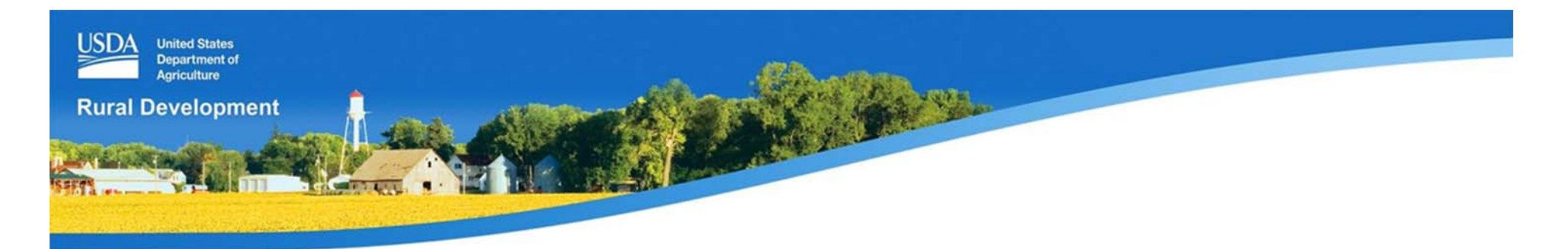

#### Import New Application

**Request Import of New Application** 

Duplicate applications are established when a user successfully imports a file multiple times.

GUS supports either MISMO Version 2.3.1 AUS or Fannie Mae Version 3.2 (RDL) file formats. Import file must be in one of these file formats.

Enter the filename or select "browse" to locate the filename of the application you would like to import.

| Filename |  | Browse |
|----------|--|--------|
|----------|--|--------|

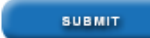

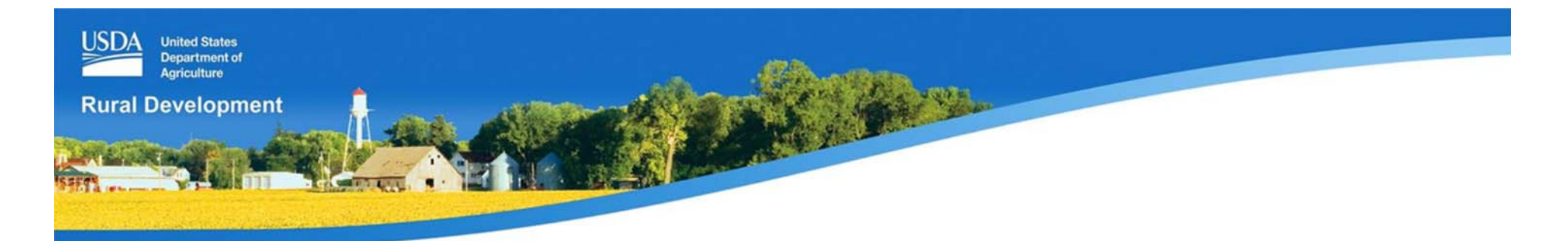

Import New Application

**Request Import of New Application** 

Please wait while your request to import a loan application is processed.

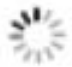

#### Microsoft Internet Explorer

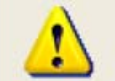

Import Successful - Press OK - You will be taken to the Eligibility Page with the Submit Application Errors Page presenting required data for preliminary / final submission.

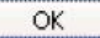

×

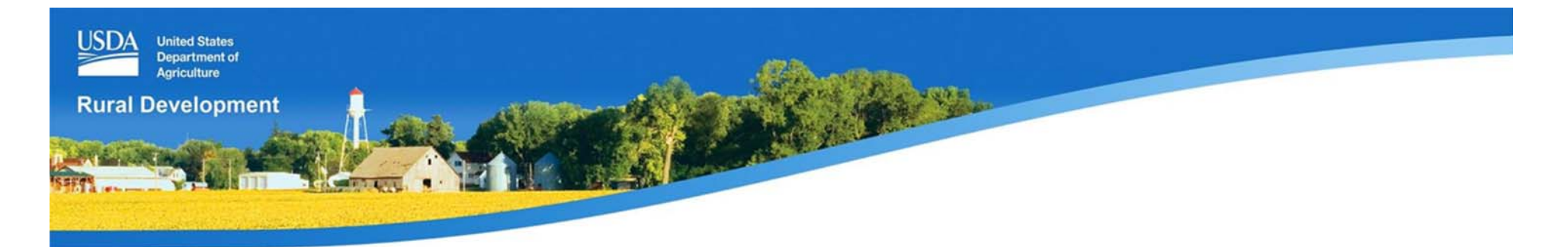

Data Modified by GUS during Import

One or more attributes were initialized in GUS database because the imported value was not compatible with GUS format, valid values or amount ranges. Data modified is list below.

Correction may be made directly in GUS- see Page Association/ Name of Attribute Changed for location of field in GUS.

Close Print

#### **Change Associated With Specific Pages:**

| Borrower | Page<br>Association | Name of Attribute<br>Changed | Data Rec'd<br>Import File | Changed<br>TO            | Reason for the<br>Change            |
|----------|---------------------|------------------------------|---------------------------|--------------------------|-------------------------------------|
|          | Loan<br>Terms       | Occupancy                    | Investor                  | Primary<br>Residen<br>ce | Data format invalid<br>for GUS      |
|          | Loan Amortization   |                              | AdjustableRate            | Fixed                    | Data format invalid<br>for GUS      |
|          | Loan<br>Terms       | No. of Months                | 480                       | 360                      | Numeric value<br>exceeds GUS limits |

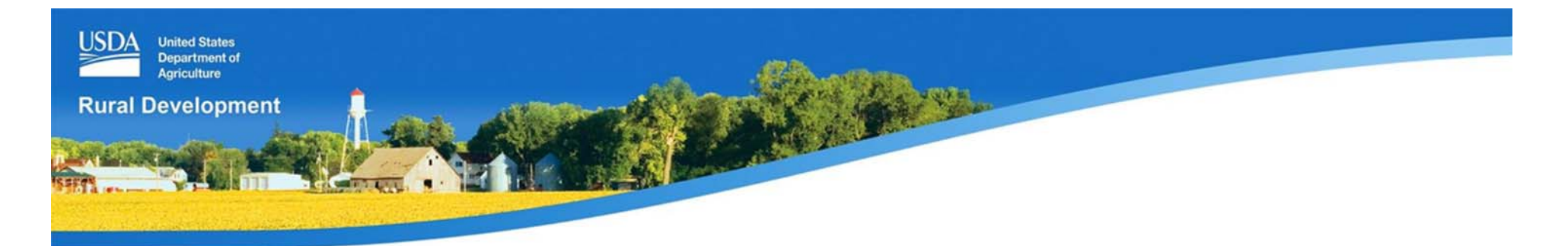

|                       | ication Errors | Close    | ) ( | Print                                                                              |
|-----------------------|----------------|----------|-----|------------------------------------------------------------------------------------|
| Page<br>Association   | Borrower       | PRELIM F | NL  | Description of Error                                                               |
| Submit<br>Application | Customer, Ken  | Y        | Y   | Current Credit Report required.                                                    |
| Eligibility           |                | Y        | Y   | County must be selected.                                                           |
|                       |                | Y        | Y   | MSA must be selected.                                                              |
|                       |                | Y        | Y   | Derived Number of People in Household must be greater than zero.                   |
|                       |                | Y        | Y   | At least one applicant must have some<br>monthly income.                           |
|                       |                | Y        | Y   | Gross income should be greater than \$0.49 Income eligibility cannot be determined |
| Borrower              | Customer, Ken  |          | Y   | Marital Status must be selected.                                                   |
|                       |                |          | Y   | Years and/or Months at Present Address must be entered.                            |

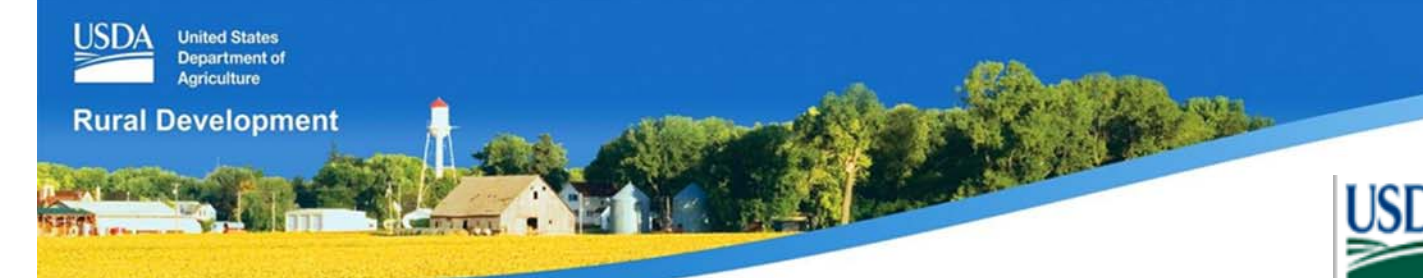

### **GUS Navigation Toolbar**

## **Approved Lender**

### **Imported Application**

All application pages are available for review/access.

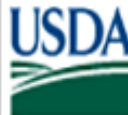

United States Department of Agriculture

Eligibility

Loan Terms

Borrower

Employment

Income and Expenses

Assets and Liabilities

Transaction Details

Additional Data

Validate Application

Credit / Underwriting

View Findings

Display Documents

Upload Documents

**Request Forms** 

Loan List

GUS User Guide

Withdraw Application

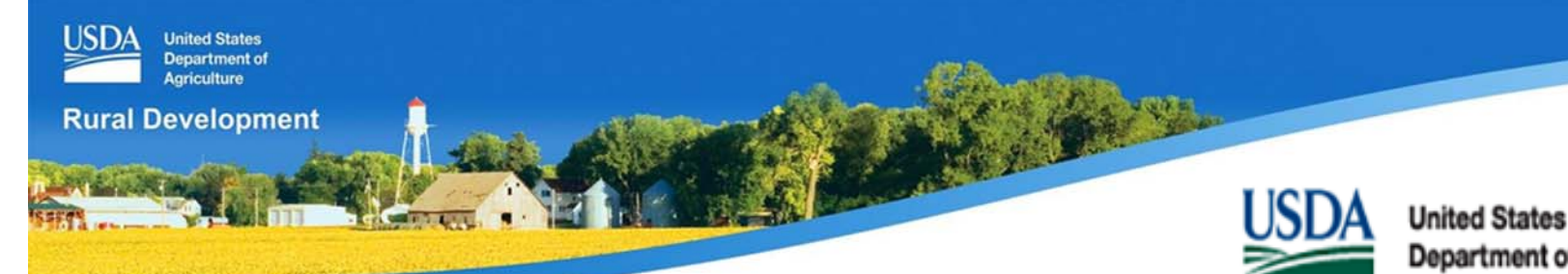

### **GUS Navigation Toolbar**

## **Lender Agent**

### **Imported Application**

All application pages are available for review/access.

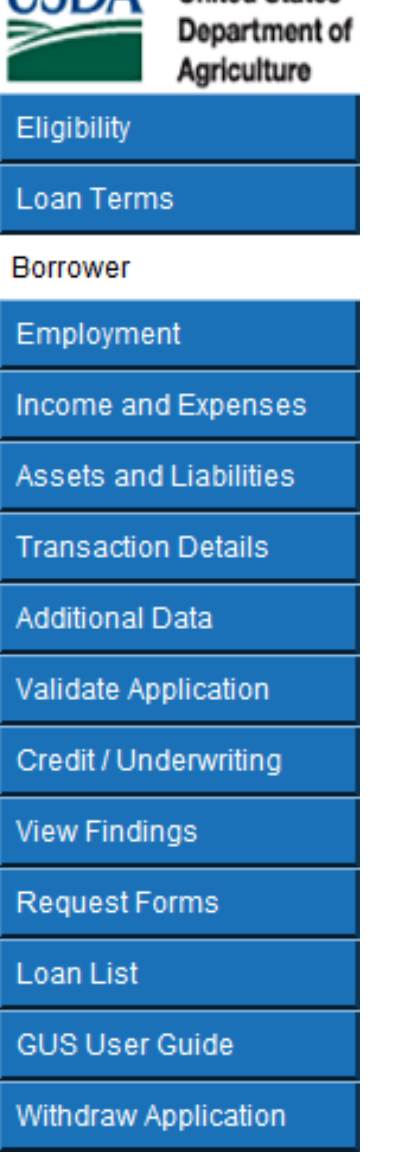

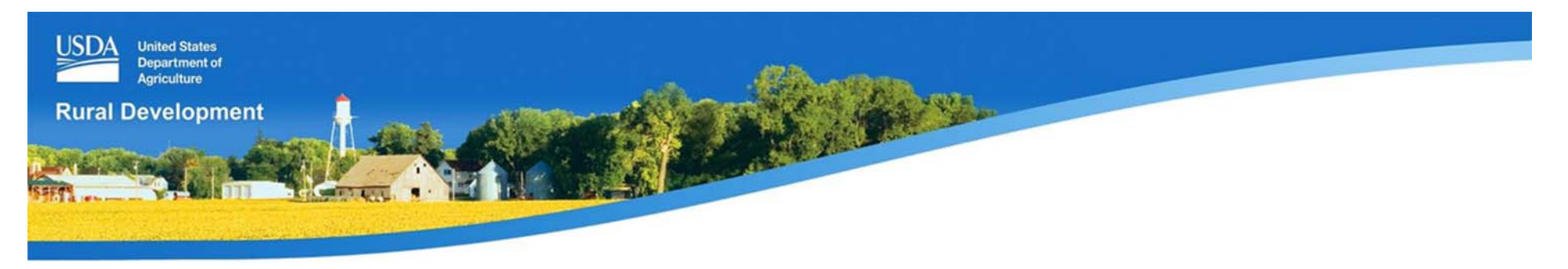

## **Import New Application Tips**

**1.** Imports occur from an exported file from an eligible LOS

### 2. Do not import the same application

- GUS does not "over-write" the existing application
- A new application will be created
- Results in "multiple application" rule

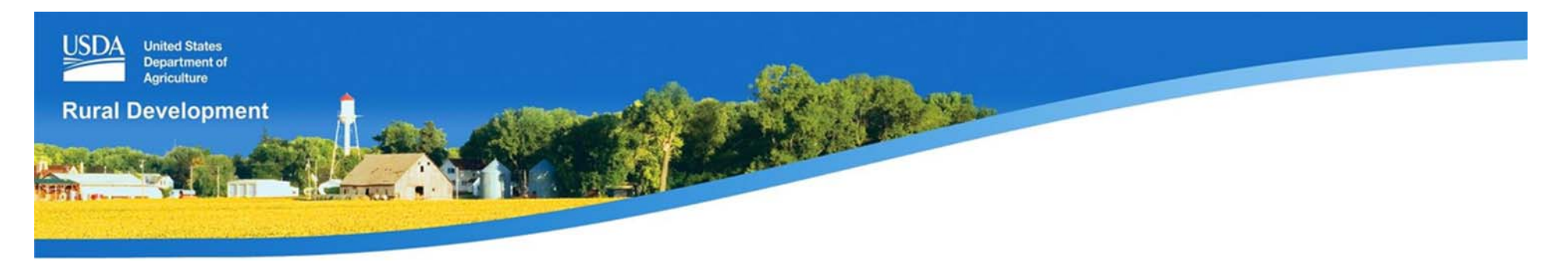

### **Import New Application Tips**

#### 3. Credit reports do not import

 Users may reissue an existing report or order a new credit report on the "Credit/Underwriting" application page

#### 4. Some data fields may be altered

• GUS will list the data that may have been altered during import to meet data field criteria

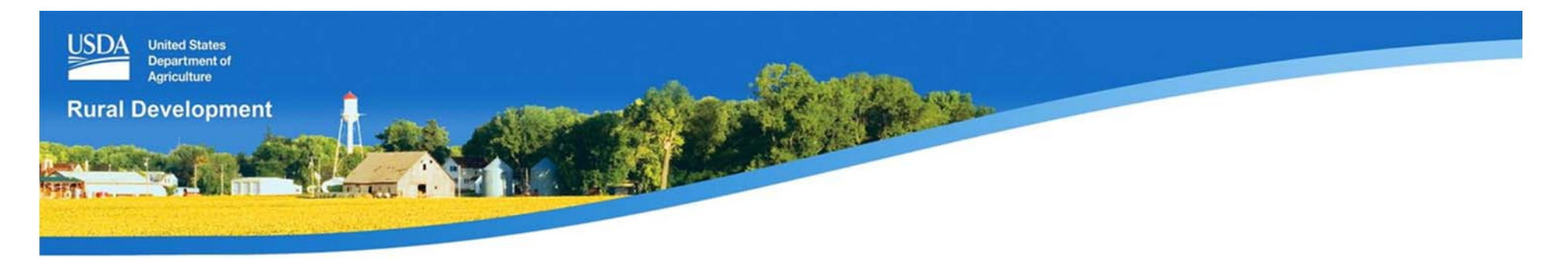

### **Import New Application Tips**

#### 5. Do not import and forget

- Imported files do not constitute a complete loan application
- Review each application page and data field entries to ensure accurate data is recorded

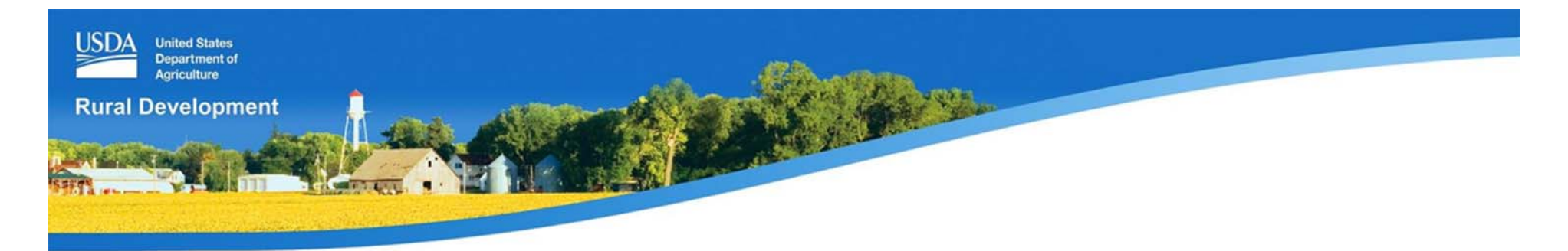

## **Manual Entry New Application**

| Department of                                                                                                    | United States<br>Department of<br>Agriculture                                                                                        |                                                                                                    | USDA United States                                                                                                    | Guaranteed Underwriting System                                                                                                    |
|----------------------------------------------------------------------------------------------------|----------------------------------------------------------------------------------------------------|----------------------------------------------------------------------------------------------------|----------------------------------------------------------------------------------------------------|----------------------------------------------------------------------------------------------------|
| <ul> <li>Advector</li> <li>Marketor</li> <li>Marketor&lt;</li></ul> | Department of Agriculture Agriculture Agriculture Common Application Existing Application Existing Application Locoff GUS User Guide | Welcome to<br>Welcome to<br>Welcome to<br>What<br>Inter<br>Construction<br>What<br>What<br>Wha | Department of<br>Agriculture<br>Loan Application<br>Import New Application<br>New Application<br>Existing Application<br>Authorization<br>Logoff<br>GUS User Guide | Character of the second second |

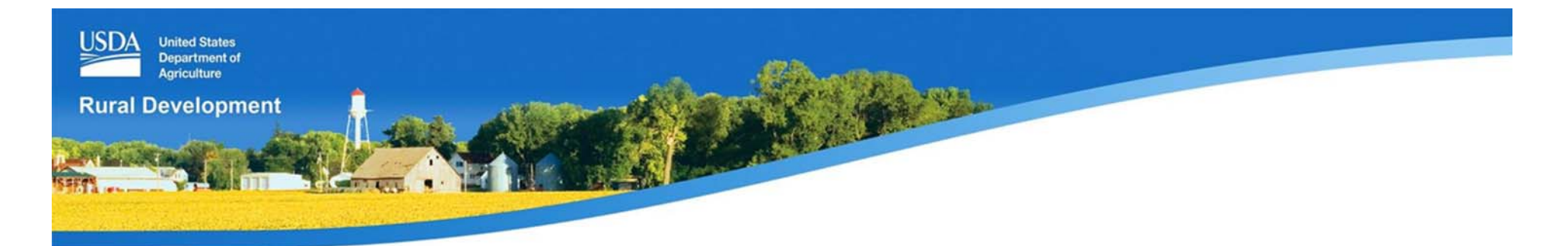

# **New Application**

| USDA United States     | Borrower Name Lender Loan                                                                                                | Number GUS Application ID Number | Most Recent Activity | Activity Timestamp<br> | User<br> |                                       |
|------------------------|----------------------------------------------------------------------------------------------------|----------------------------------|----------------------|------------------------|----------|---------------------------------------|
| Agriculture            | Guaranteed Underscritting System                                                                                         |                                  |                      |                        |          | Property   Household   Income         |
| Eligibility            | * = Required to Save Page, P = Required for Preliminary Submission, F = Required f                                       | or Final Submission              |                      |                        |          |                                       |
| Loan Terms             | Eligibility                                                                                                    |                                  |                      |                        |          |                                       |
| Borrower               | Property Information                                                                                                    |                                  |                      |                        |          |                                       |
| Employment             | Property Address *                                                                                                    |                                  |                      |                        |          |                                       |
| Income and Expenses    |                                                                                                    |                                  |                      |                        |          |                                       |
| Assets and Liabilities | City *                                                                                                    |                                  |                      |                        |          |                                       |
| Transaction Details    | State/Zip * Select One V                                                                                                 | Zin Codo Lookup                  |                      |                        |          |                                       |
| Additional Data        | County/MSA * Select One V Select One                                                                                     |                                  |                      |                        |          |                                       |
| Validate Application   | Check Property Eligibility Display Property Map                                                                          |                                  |                      |                        |          |                                       |
| Credit / Underwriting  |                                                                                                    |                                  |                      |                        |          |                                       |
| View Findings          | Results from Checking Property Eligibility                                                                               |                                  |                      |                        |          |                                       |
| Request Forms          | Property Eligibility is                                                                                                  | UNKNOWN                          |                      |                        |          |                                       |
| Loan List              | Household Member Information                                                                                             |                                  |                      |                        |          |                                       |
| GUS User Guide         | Number of People in Household * 😧                                                                                        | 1                                |                      |                        |          |                                       |
| Withdraw Application   | Is Loan Applicant or Co-Applicant age 62 or older?                                                                       | No 🗸                             |                      |                        |          |                                       |
|                        | Annual Medical Expenses 😮                                                                                                | \$0.00                           |                      |                        |          |                                       |
|                        | Number of Residents Under 18 Years Old, Disabled, or Full Tir<br>Years of age or greater 😌                               | e Students 18                    |                      |                        |          |                                       |
|                        | Annual Child Care Expenses 😧                                                                                             | \$0.00                           |                      |                        |          |                                       |
|                        | Are there any Disabled Persons living in the household?                                                                  | No 🗸                             |                      |                        |          |                                       |
|                        | Annual Disability Expenses 😌                                                                                             | \$0.00                           |                      |                        |          |                                       |
|                        | Monthly Gross Income For All Household Members (<br>(Annual income of household members to determine income eligibility) | 1                                |                      |                        |          |                                       |
|                        | Applicant(Borrower                                                                                                    |                                  |                      |                        |          |                                       |
|                        | Base Employment \$0.00                                                                                                   |                                  |                      |                        |          |                                       |
|                        | Overtime \$0.00                                                                                                    |                                  |                      |                        |          |                                       |
|                        | Bonuses \$0.00                                                                                                    |                                  |                      |                        |          | · · · · · · · · · · · · · · · · · · · |
|                        | NEXT                                                                                                    | CLOBE CANCEL                     |                      |                        |          |                                       |

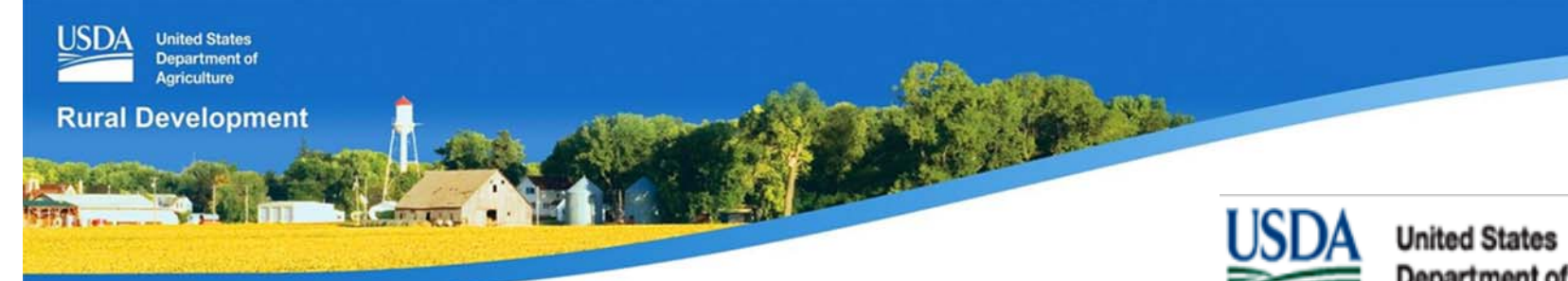

### **GUS Navigation Toolbar**

#### **Manual Entry**

Complete first three pages to **Save** an application:

- Eligibility
- Loan Terms
- Borrower

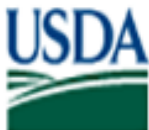

Department of Agriculture

Eligibility

#### Loan Terms

#### Borrower

Income and Expenses

Assets and Liabilities

Additional Data

GUS User Guide

Withdraw Application

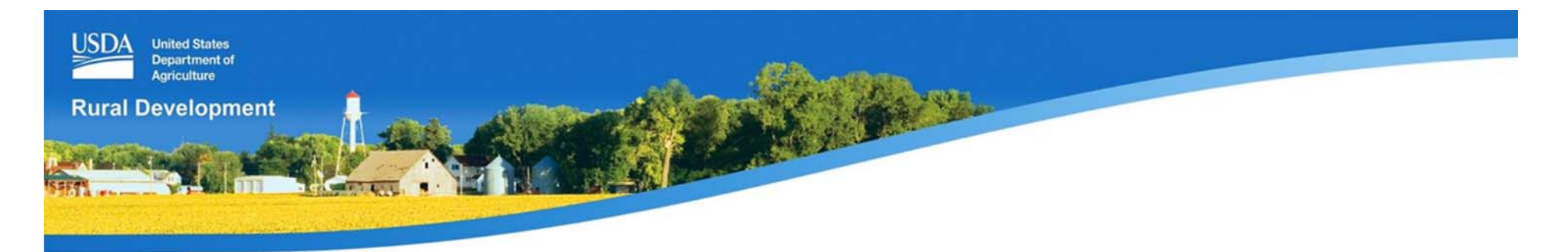

#### **GUS Data Fields**

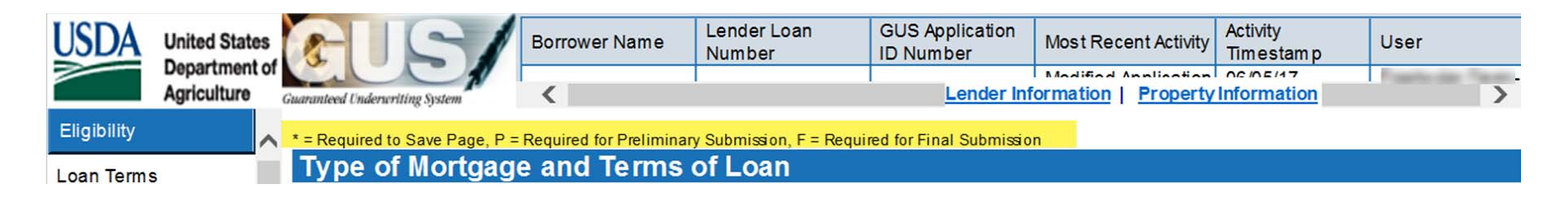

- \*: Required data field to Save the application page
- P: Required for Preliminary underwriting submission
- **F**: Required for Final underwriting submission

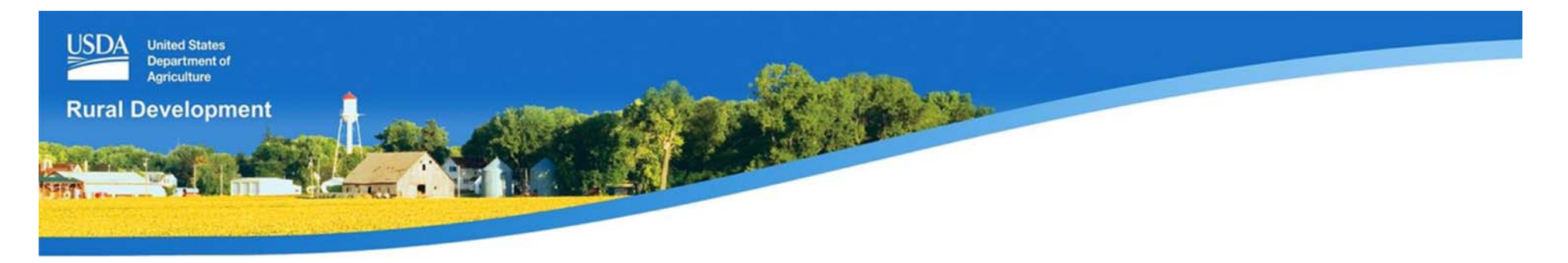

#### **GUS Loan Data Entry**

#### **Imported files or manual data entry**

- Data must meet 7 CFR 3555 and HB-1-3555 requirements
- Data must be supported with documentation
- Loans may only be final submitted to USDA when the approved lender's underwriter approves the loan file
- USDA is available to respond to questions

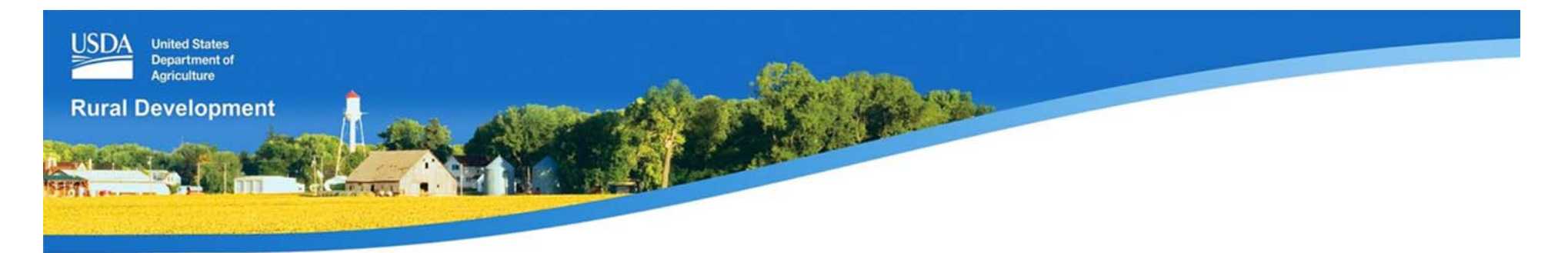

#### **GovDelivery Sign up**

#### https://public.govdelivery.com/accounts/USDARD/subscriber/new?qsp=USDARD\_25

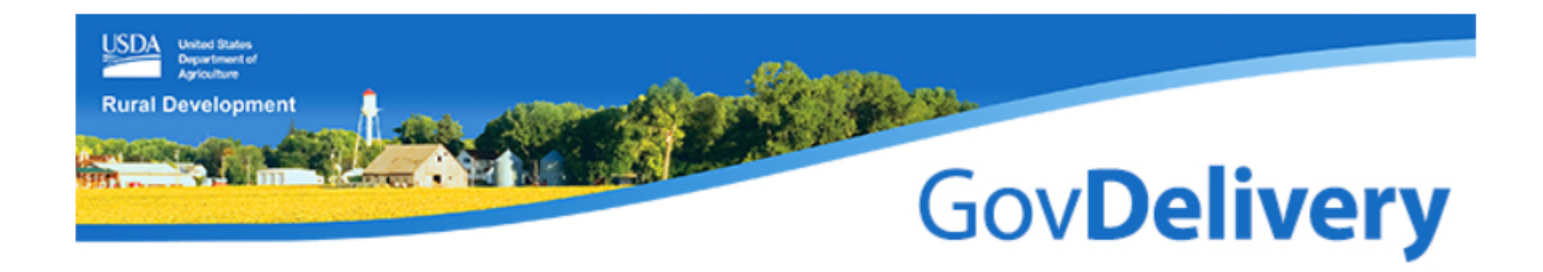

#### **Email Updates**

To sign up for updates or to access your subscriber preferences, please enter your contact information below.

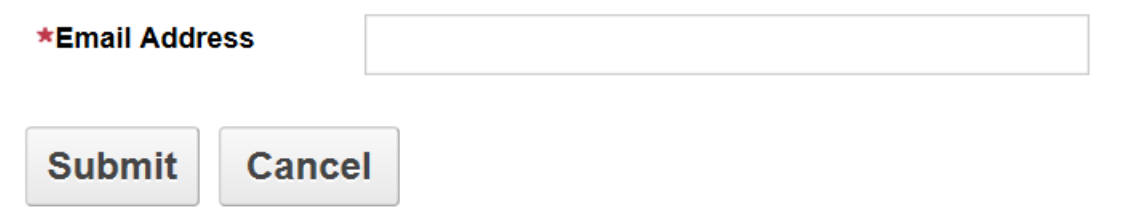

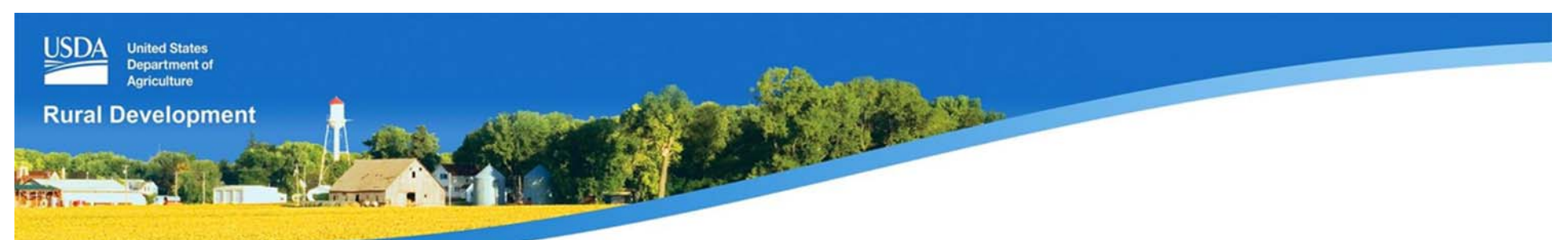

Thank you for supporting the USDA Single Family Housing Guaranteed Loan Program!

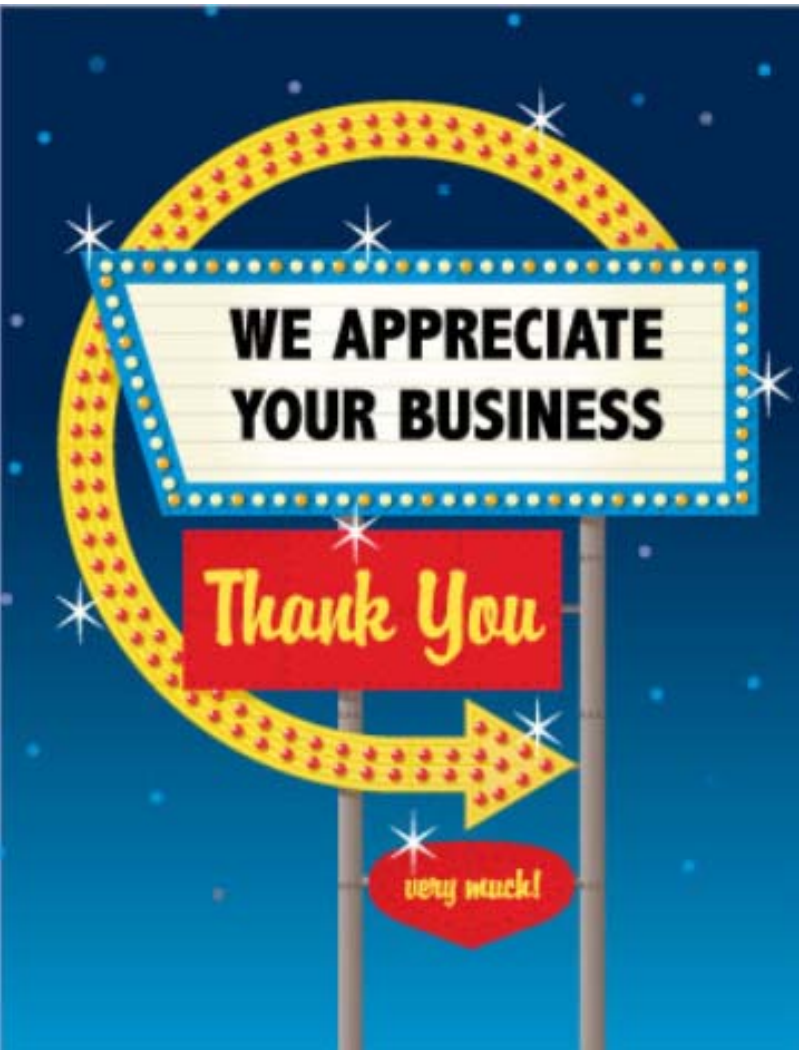

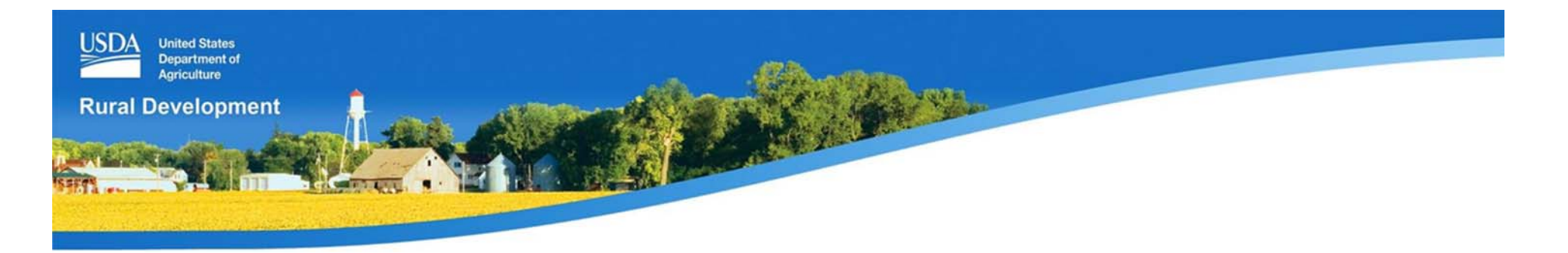

In accordance with Federal civil rights law and U.S. Department of Agriculture (USDA) civil rights regulations and policies, the USDA, its Agencies, offices, and employees, and institutions participating in or administering USDA programs are prohibited from discriminating based on race, color, national origin, religion, sex, gender identity (including gender expression), sexual orientation, disability, age, marital status, family/parental status, income derived from a public assistance program, political beliefs, or reprisal or retaliation for prior civil rights activity, in any program or activity conducted or funded by USDA (not all bases apply to all programs). Remedies and complaint filing deadlines vary by program or incident.

Persons with disabilities who require alternative means of communication for program information (e.g., Braille, large print, audiotape, American Sign Language, etc.) should contact the responsible Agency or USDA's TARGET Center at (202) 720-2600 (voice and TTY) or contact USDA through the Federal Relay Service at (800) 877-8339. Additionally, program information may be made available in languages other than English.

To file a program discrimination complaint, complete the USDA Program Discrimination Complaint Form, AD-3027, found online at How to File a Program Discrimination Complaint and at any USDA office or write a letter addressed to USDA and provide in the letter all of the information requested in the form. To request a copy of the complaint form, call (866) 632-9992. Submit your completed form or letter to USDA by: (1) mail: U.S. Department of Agriculture, Office of the Assistant Secretary for Civil Rights, 1400 Independence Avenue, SW, Washington, D.C. 20250-9410; (2) fax: (202) 690-7442; or (3) email: program.intake@usda.gov.

USDA is an equal opportunity provider, employer, and lender.

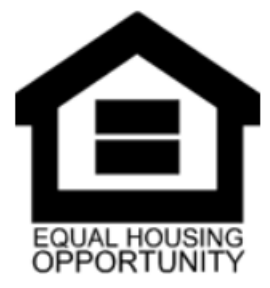